## 「Google フォームを使った健康観察のしかた」

① まず、下記の Google フォームにアクセスします。 <u>https://docs.google.com/forms/d/e/IFAIpQLScepQSnaIoQxuHBF--</u> ZgC3pOQx7kQTmwI5C3zzMcWIUSODG9A/viewform

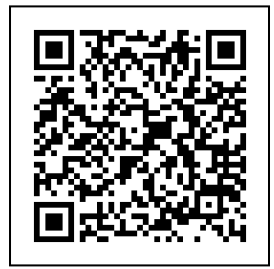

|                                                                 |                                                 |                                     |                        | <b>.</b> |
|-----------------------------------------------------------------|-------------------------------------------------|-------------------------------------|------------------------|----------|
| 交北小<br><sup>登校前(8:15)まで<br/>こちらのフォーム<br/>ご協力をよろしく<br/>*必須</sup> | 学校健康観<br>に、以下のフォームから<br>ふに記録せず登校した場<br>くお願いします。 | <b>と察</b><br>ら例にしたがってみ<br>合は、登校後、職員 | カをお願いします。<br>見室で検温します。 |          |
| 学年 *<br>学年を選択してくた                                               | ton.                                            |                                     |                        |          |
| 選択                                                              | •                                               |                                     |                        |          |

アクセスすると、下記のような画面になります。

② Google フォームの内容に沿って、 学年、組、番号、児童名、出欠状況、体温、健康状態を入力していただき、 最下部にある、「送信」ボタンを押していただいたら、入力は終了です。

(気をつけていただきたいこと)
・学校があるときは、8:15までに入力を済ませてください。
(入力をせずに登校した場合は、登校後に職員室にて検温することになります。)
・体温の入力は半角で入力をお願いします。(〇:36.5 ×:36.5)
・学校のない祝日や休日にも体温の入力をお願いします。
(この場合は8:15まででなくても大丈夫です。)
・また、欠席や遅刻をするときには、健康状態のその他に欠席・遅刻理由をお書きください。
(入力していただいた場合は、連絡帳での連絡は不要です。)